## FIRST-TIME LOGIN PROCESS - Mobile

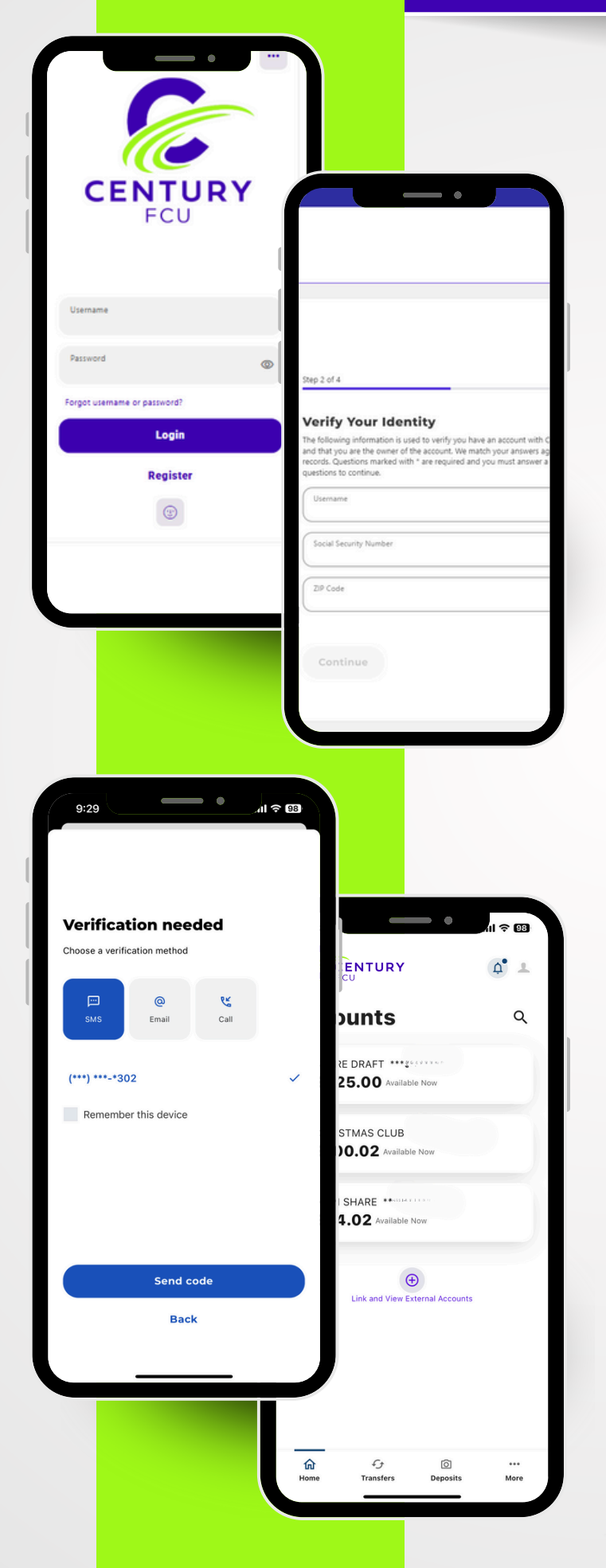

Android mobile device - Android users must delete the old app and download a new version from the Google Play Store.

**iOS mobile devices -** Ensure your application is the latest version

- Log in using your current username. You can enter your current password.
- Secure your Account and "Create new Password"
- Read the disclosure agreement, click "I agree," and "Continue."
- Verify your identity using the required information.
  - Enter your username
  - Provide you Social Security Number (SSN).
  - input the zip code associated with your account.
- Read the disclosure agreement, click "I agree," and "Continue"
- Select your preferred method for two-factor identification
- Your **one-time six-digit verification code** will be provided by your preferred method.
- Enter your six-digit verification code and click "Verify" to continue.
- Simply follow the prompts to either "Turn On" or select "Not Right Now"
  - Allow **location access f**or ATM locations
  - Opt-in for push notifications from CFCU
  - Try out 'Snapshot' for a quick and easy banking experience
  - Consider using biometric ID for added security
- Once the new password has been created you will be prompted to accept Terms and Conditions, click I Agree, then Continue.

The mobile app Accounts page will display, and you can begin exploring the **new seamless mobile banking app.**